# 社労士側入退社連絡票 取込マニュアル

最終編集:2022年7月

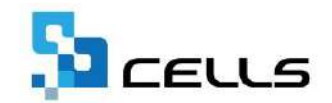

〒485-0014 愛知県小牧市安田町190 サポートセンターお問い合わせ E-mail <u>info@cells.co.jp</u>

## 入退社連絡票取込マニュアル

| 注意事項        | •••3    |
|-------------|---------|
| 社労士側入社連絡票取込 |         |
| 1. 取込方法     | •••5    |
| 2. 保存方法     | •••7    |
| 3. 確認方法     | • • • 9 |
| 社労士側退社連絡票取込 |         |
| 1. 取込方法     | •••11   |
| 2. 保存方法     | •••13   |
| 3. 確認方法     | •••15   |

### 注意事項:取り込みをおこなう前にご確認ください

- 1. 本機能は事業所マイページのツールからダウンロードできる、「入社連絡票」と「退社連 絡票」のみ取り込めます。別途作成した連絡票等を取り込むことは一切できかねますので、 あらかじめご了承ください。
- 社員Noについては、入社連絡票の社員Noをそのまま取り込みます。台帳の個人情報に同じ社員Noが存在する場合は、社員Noが重複することになります。そのため、取り込み前後に個人情報を確認し、重複した社員Noが登録されている場合は、個人情報で直接編集してください。(社員Noが重複していると、台帳での操作に不具合を生じる場合があります。)

## 社労士側入社連絡票取込

## 1. 取込方法 (1)

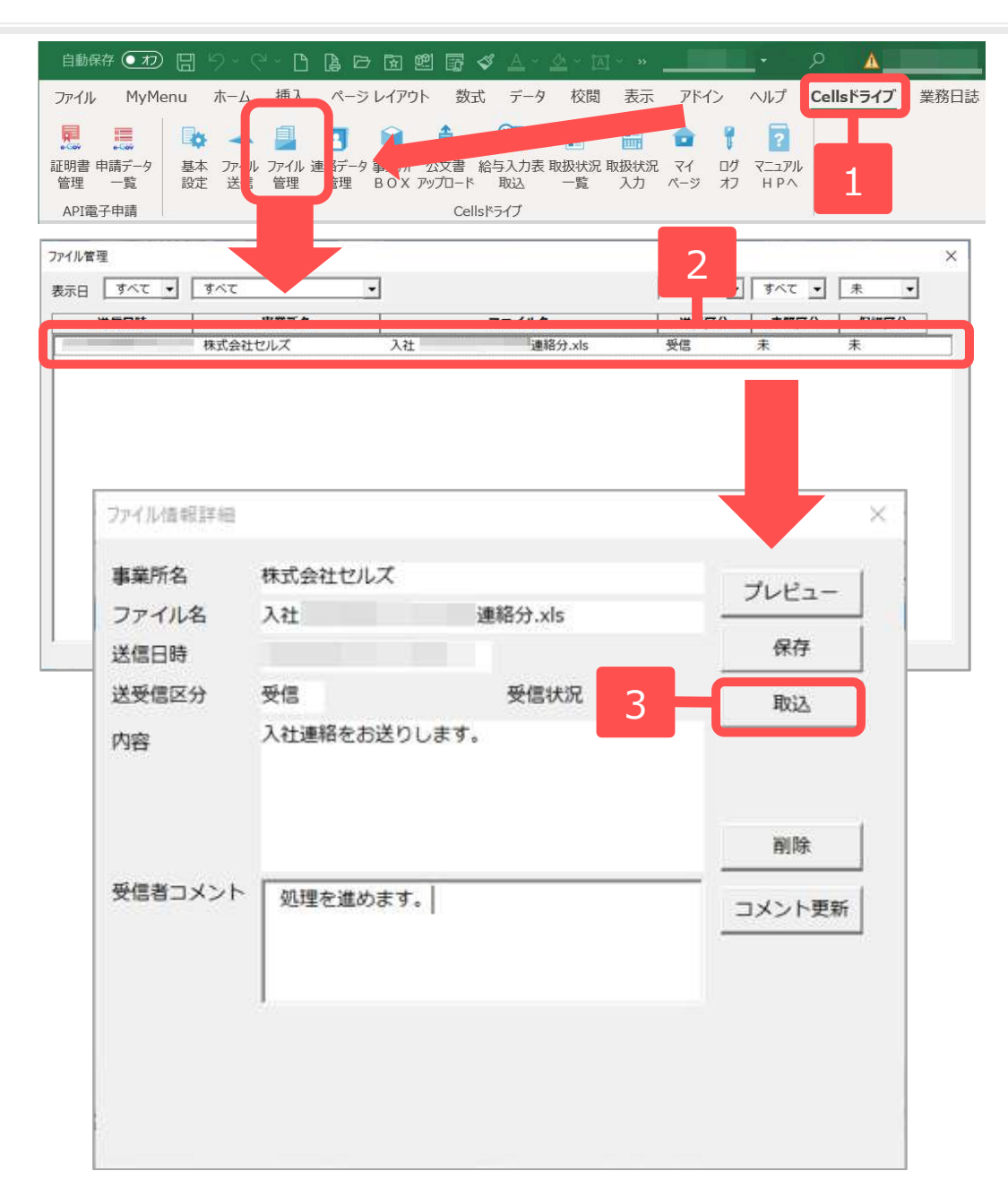

顧問先から届いた入社連絡票の情報は、 以下の手順により台帳の個人情報に取 り込みます。

- 台帳を起動し、Excelのメニュー バーにある「Cellsドライブ」タブ を選択し、「ファイル管理」をク リックします。
- ファイル管理」フォームから、
   取り込みたい入社連絡票をダブル
   クリックします。
- 表示された「ファイル情報詳細」
   フォームにて、内容を確認し、
   「取込」ボタンをクリックします。

※次ページへ

## 1. 取込方法 (2)

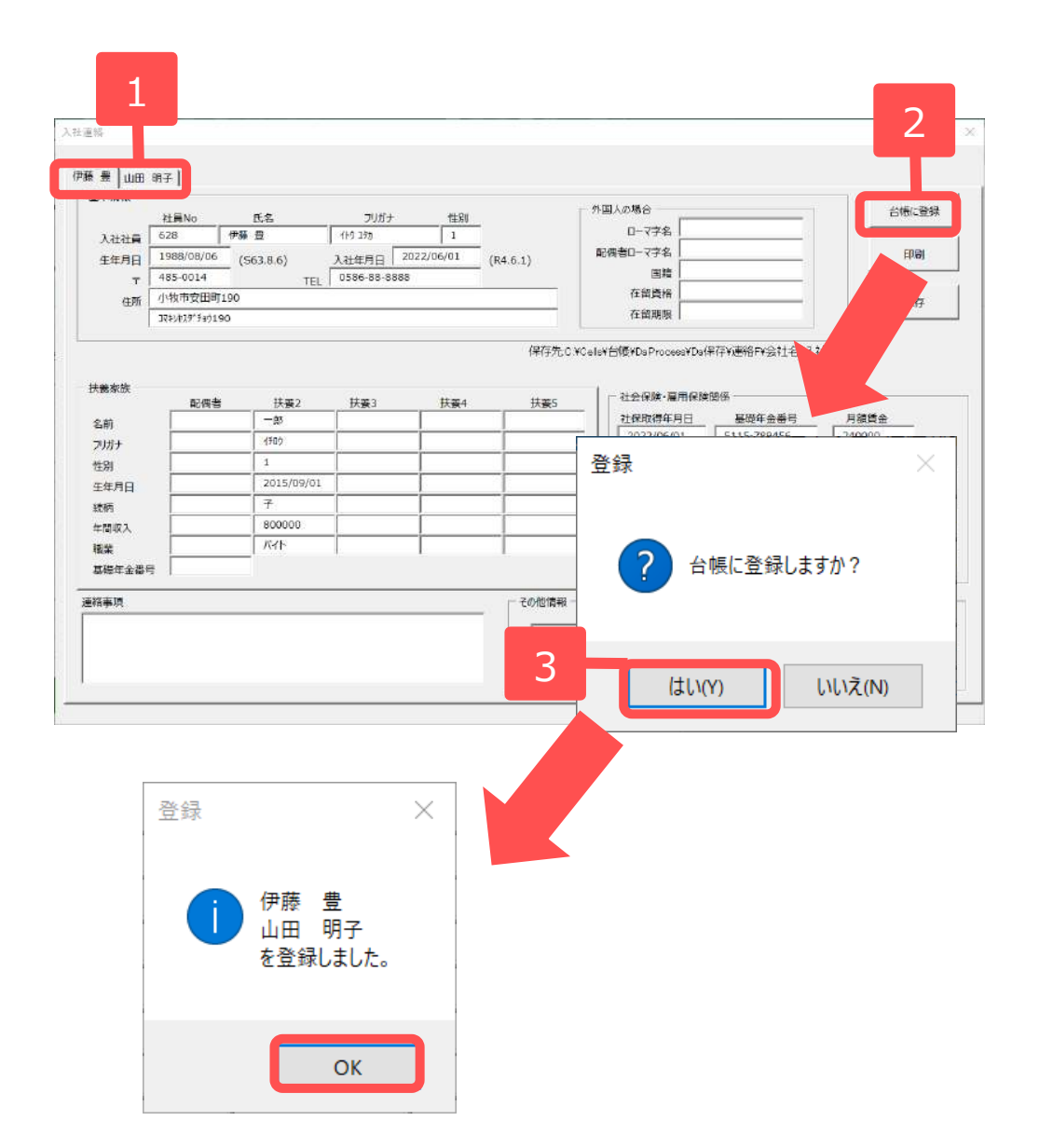

- 入社連絡票に登録された名前が 表示されるので、それぞれタブ を切り替えて内容を確認します。
   ※1つのエクセルで最大5人ま で登録されています。
- 内容を確認し「台帳に登録」を
   クリックします。
- 「台帳に登録しますか?」は
   「はい」をクリックすると、登録した方の名前が表示されます。

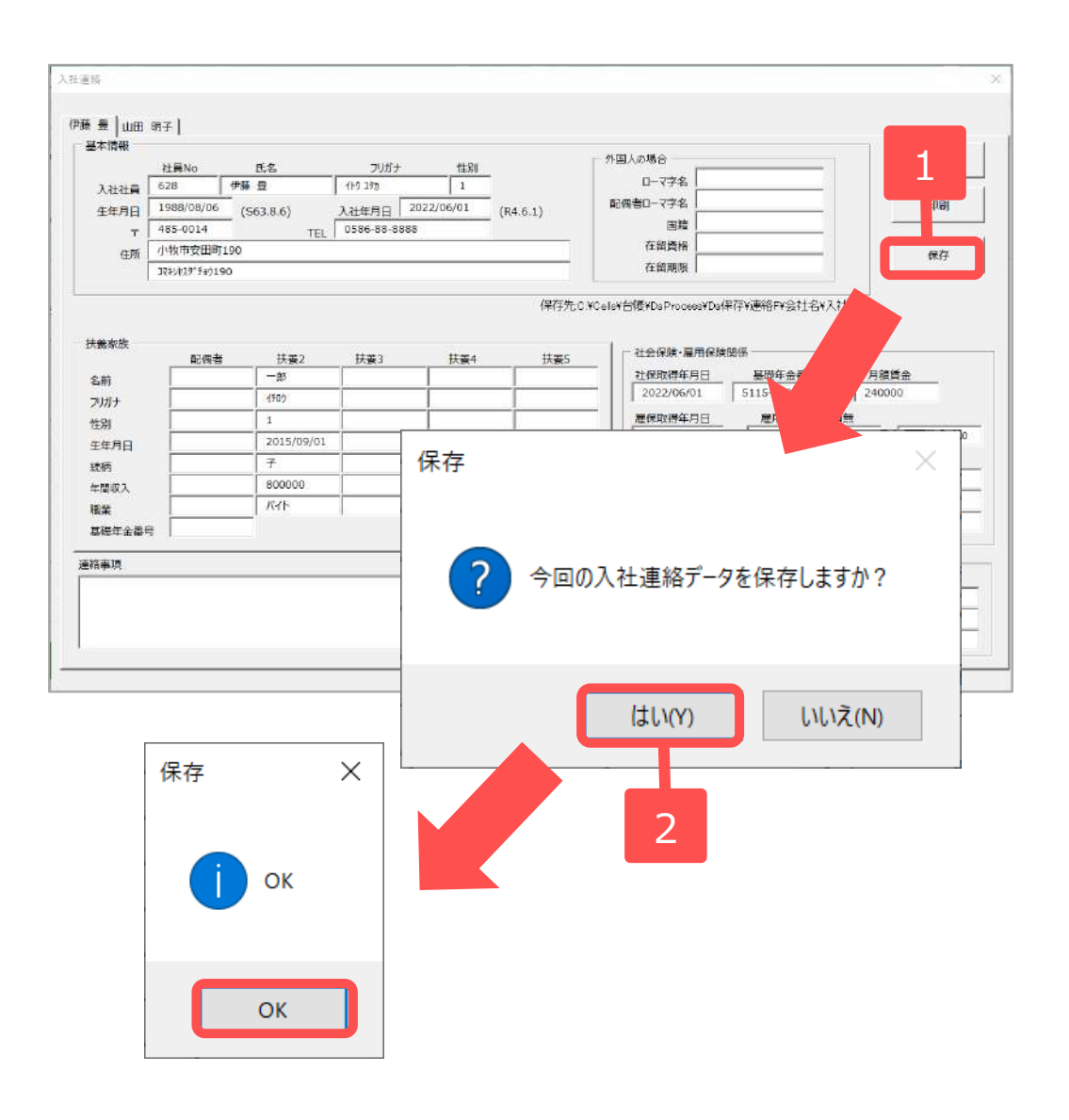

入社連絡票は以下の手順により台帳 フォルダ内に保存できます。複数人の 場合は1人ずつのExcelに分けて保存し ます。

- 1. 保存ボタンをクリックします。
- 2. 「保存しますか?」と表示される ので「はい」をクリックします。

※保存場所の確認方法は次ページをご 覧ください。

入社連絡票を任意の場所や個人ボックスに保存する場合は、別紙マニュアル【社労士側マイナンバー登録から削除までの流れ】 (https://www.cells.co.jp/daityo-<u>s/wp-</u> <u>content/uploads/manual/mnflow</u>.<u>pdf</u>)の14ページをご確認ください。 2. 保存方法 (保存場所の確認)

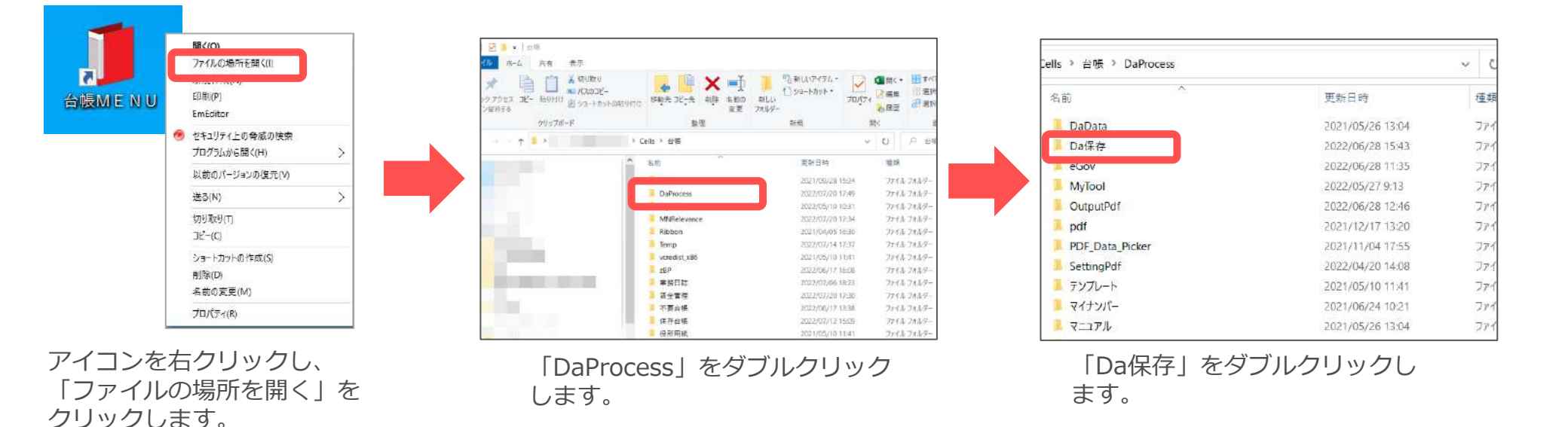

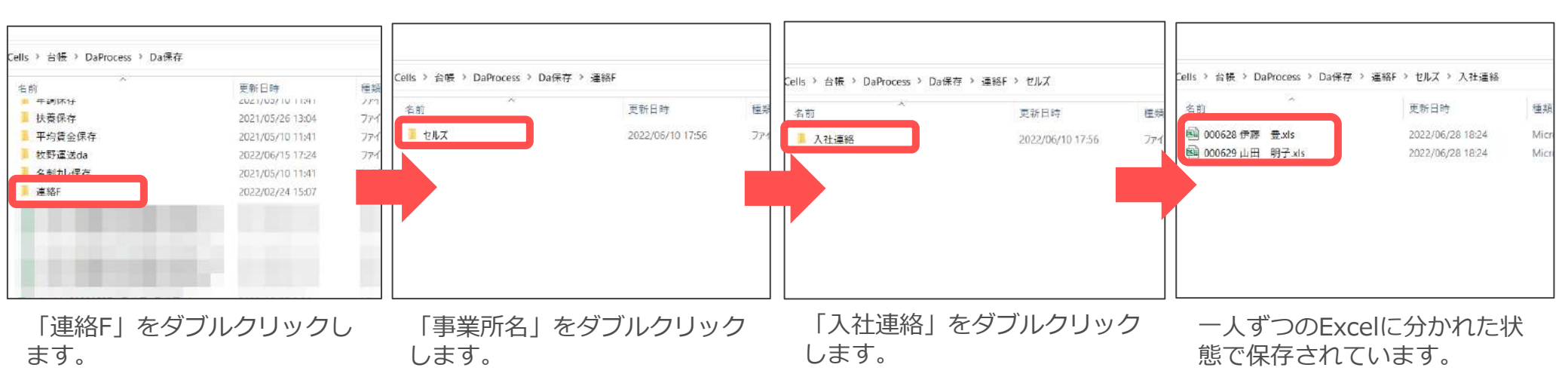

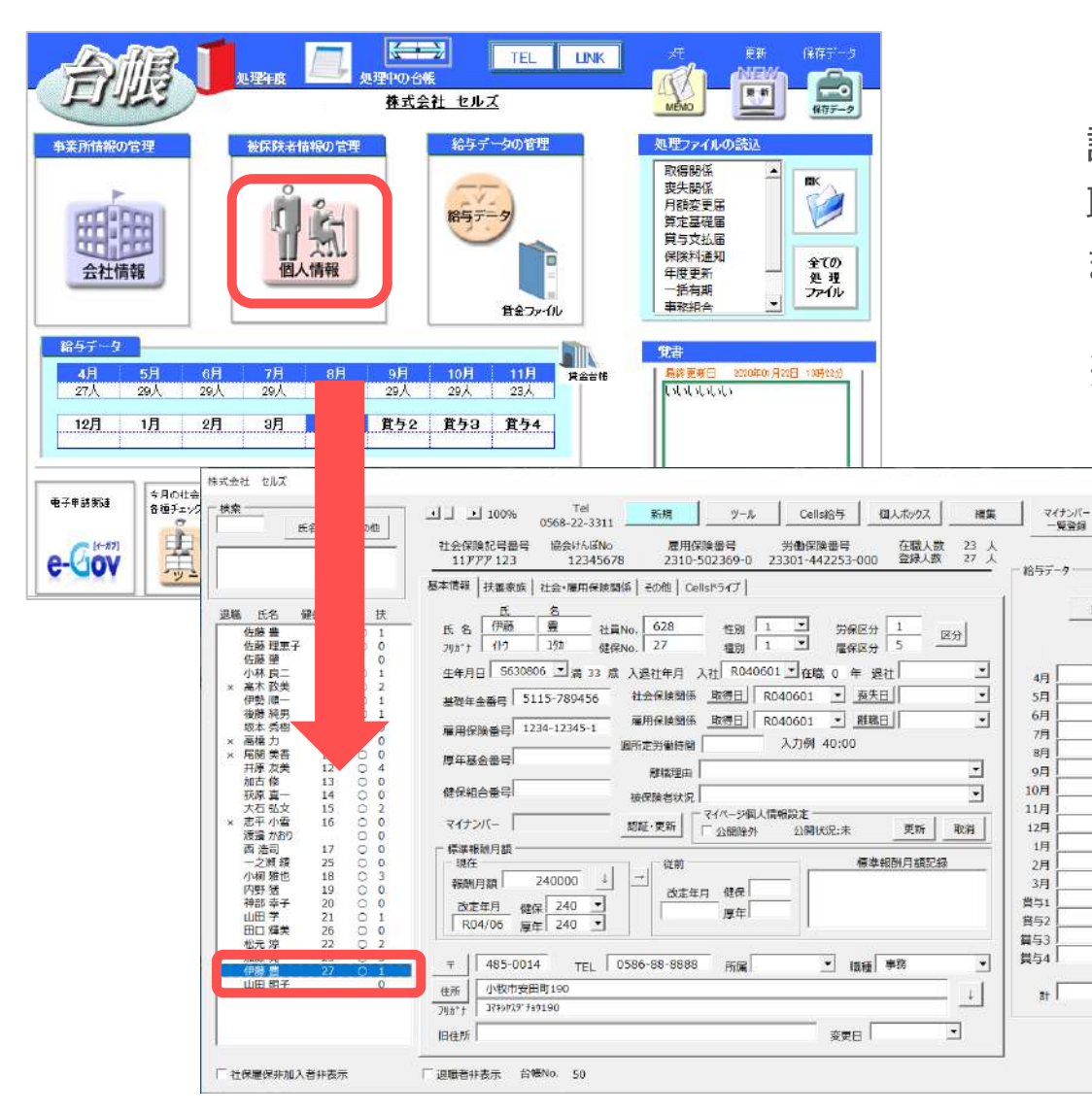

該当の事業所を開き、個人情報を確認します。 取り込んだ従業員の名前は最下部に登録され ます。

※不足している情報は個別に入力します。

×

黄金白银

0

0

## 社労士側退社連絡票取込

1. 取込方法 (1)

| 自動の<br>ファイル<br>見<br>証明書<br>管理<br>API番 | 府 • 加 田 り • 0<br>• MyMenu ホーム<br>- 戦 - 4<br>- 戦 - 4<br>- 戦 - 4<br>- 戦 - 5<br>- 戦 - 5<br>- | C I D C C<br>通入 ページレイ:<br>I ファイル 連載データ 事業<br>管理 f 理 BO | ) 22 扉<br>ダ<br>アウト 数式<br>数式<br>の<br>、<br>数式<br>、<br>の<br>の<br>、<br>数式<br>、<br>の<br>の<br>、<br>の<br>の<br>、<br>の<br>の<br>、<br>の<br>の<br>、<br>の<br>の<br>、<br>の<br>の<br>、<br>の<br>の<br>の<br>、<br>の<br>の<br>の<br>の<br>の<br>の<br>の<br>の<br>の<br>の<br>の<br>の<br>の | △ -                | イン ヘルプ C<br>マールプ C<br>マーフル<br>オフ HPへ | iellskjati                | 美務日誌                                             |       |
|---------------------------------------|----------------------------------------------------------------------------------------------------|--------------------------------------------------------|----------------------------------------------------------------------------------------------------|--------------------|--------------------------------------|---------------------------|--------------------------------------------------|-------|
|                                       | 771ル管理<br>表示日 10 「                                                                                                    | す.<br>中間町を<br>株式会社セルズ                                  |                                                                                                    | ー / / ク<br>連絡分.xls | 2<br>受信                              | すべて <b>、</b><br>+mga<br>未 | <u>未</u><br>———————————————————————————————————— | ><br> |
|                                       | ファイル情報詳細                                                                                                    | 1                                                      |                                                                                                    |                    |                                      |                           | ×                                                |       |
|                                       | 事業所名<br>ファイル名<br>送信日時                                                                                                    | 株式会社セ,<br>退社                                           | ルズ                                                                                                    | 連絡分.xls            | _                                    | プレビュ<br>保存                |                                                  |       |
|                                       | 送受信区分<br>内容                                                                                                    | 受信                                                     |                                                                                                    | 受信状況               | 3                                    | 取込                        |                                                  |       |
|                                       | 受信者コメント                                                                                                    |                                                        |                                                                                                    |                    |                                      | 削除<br>コメント!               | 更新                                               |       |
|                                       |                                                                                                    |                                                        |                                                                                                    |                    |                                      |                           |                                                  |       |

顧問先から届いた退社連絡票の情報は、 以下の手順により台帳の個人情報に取 り込みます。

- 1. 台帳を起動し、Excelのメニュー バーにある「Cellsドライブ」タブ を選択し、「ファイル管理」をク リックします。
- ファイル管理」フォームから、
   取り込みたい退社連絡票をダブル
   クリックします。
- 表示された「ファイル情報詳細」
   フォームにて、内容を確認し、
   「取込」ボタンをクリックします。

※次ページへ

| 20<br>20<br>20先 本人 健保任意継続 不要                                                                                           |
|----------------------------------------------------------------------------------------------------|
| 50<br>20先 本人 健保任意継続 不要                                                                                                 |
| 20<br>送0先 本人 健保任意継続 不要                                                                                                 |
| 10<br><u> </u> <u> </u><br><u> </u>                                                                                    |
| 送D先 本人 健保任意継続 不要                                                                                                    |
| 送D先 本人 健保任意継続 不要                                                                                                    |
| 送の先   本人 健保任意継続   不要                                                                                                   |
|                                                                                                    |
|                                                                                                    |
|                                                                                                    |
| /30         入社年月日         R4.6.1           /01         社保取得日         R4.6.1           /30         雇保取得日         R4.6.1 |
| 日町190                                                                                                    |
|                                                                                                    |
| 6                                                                                                    |

1. 「退社連絡リスト」と「台帳個 人情報リスト」に名前が表示さ れます。退社連絡リストにある 社員Noが台帳に登録されてい る場合は「台帳個人情報リス ト」に名前が表示され、選択す ると右側に表示されます。

内容を確認し、「台帳に登録」
 をクリックします。

※退社連絡リストと台帳個人情報リストは「社員No」をキーにしています。対応する「社員No」がない方やすでに 台帳で退職日を入力している方は「退職者含む全表示」をクリックし、全員の名前を表示して、登録します。

## 2. 保存方法

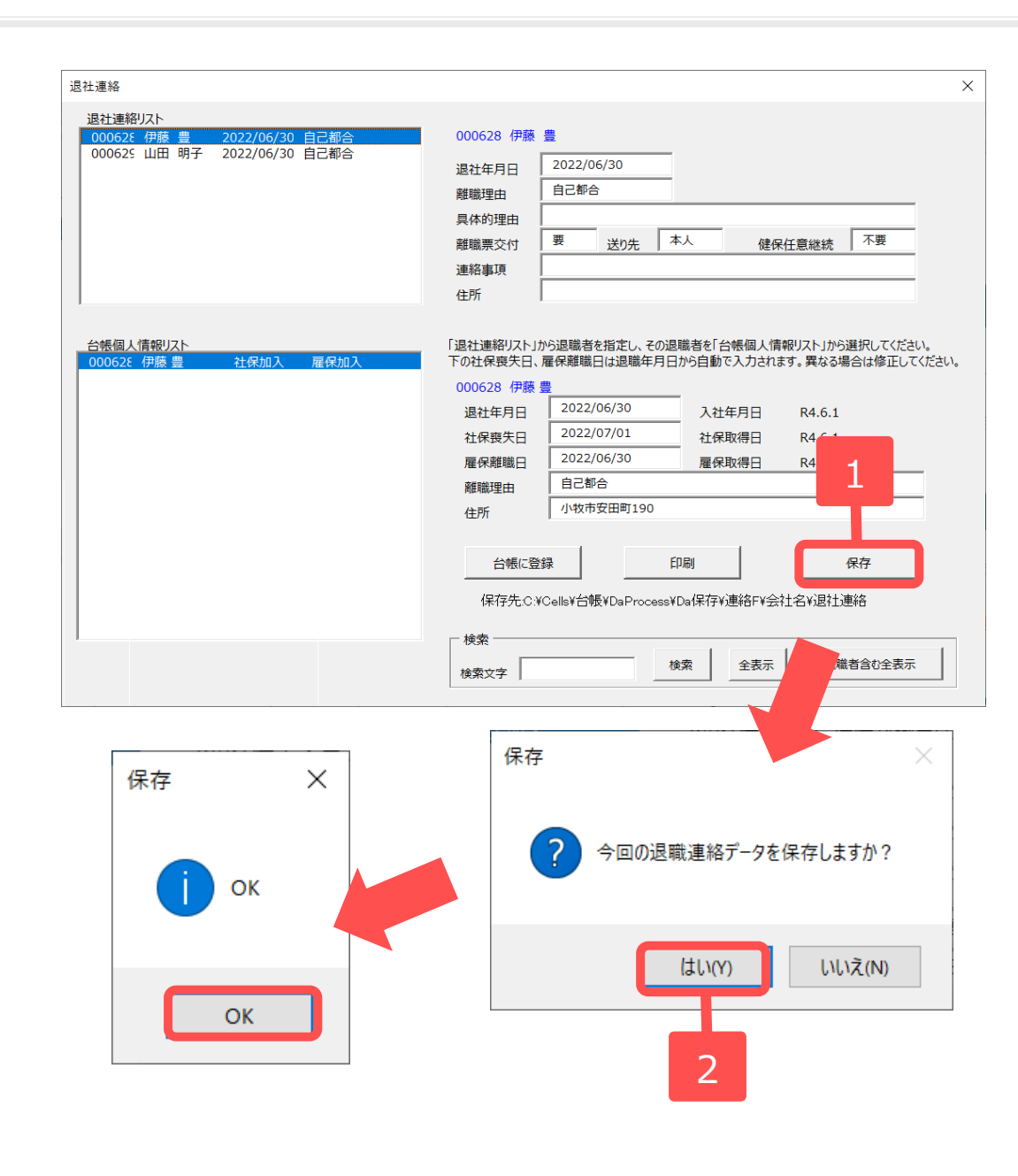

退社連絡票は以下の手順により台帳 フォルダ内に保存できます。複数人 の場合は1人ずつのExcelに分けて保 存します。

- 1. 保存ボタンをクリックします。
- 2. 「保存しますか?」と表示される ので「はい」をクリックします。

※保存場所の確認方法は次ページを ご覧ください。

退社連絡票を任意の場所や個人ボッ クスに保存する場合は、別紙マニュ アル【社労士側マイナンバー登録か ら削除までの流れ】 (https://www.cells.co.jp/daityos/wpcontent/uploads/manual/mnflow .pdf)の14ページをご確認ください。

## 2. 保存方法 (保存場所の確認)

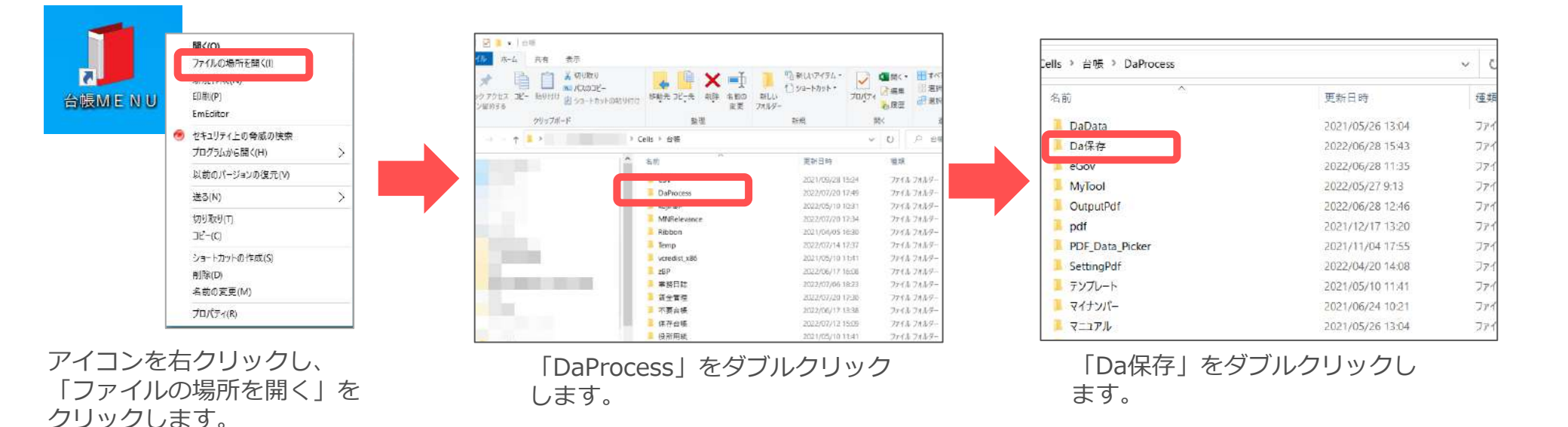

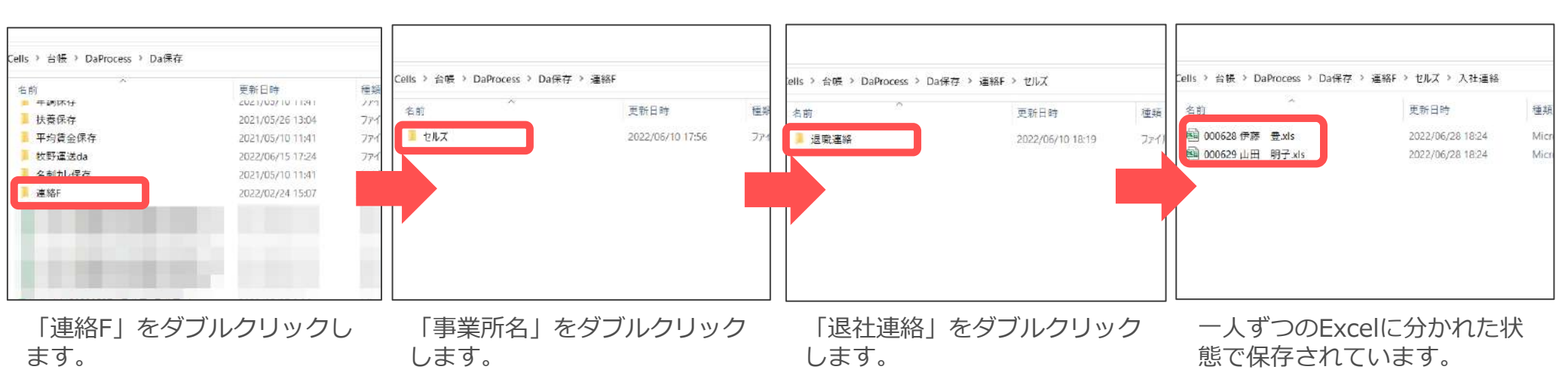

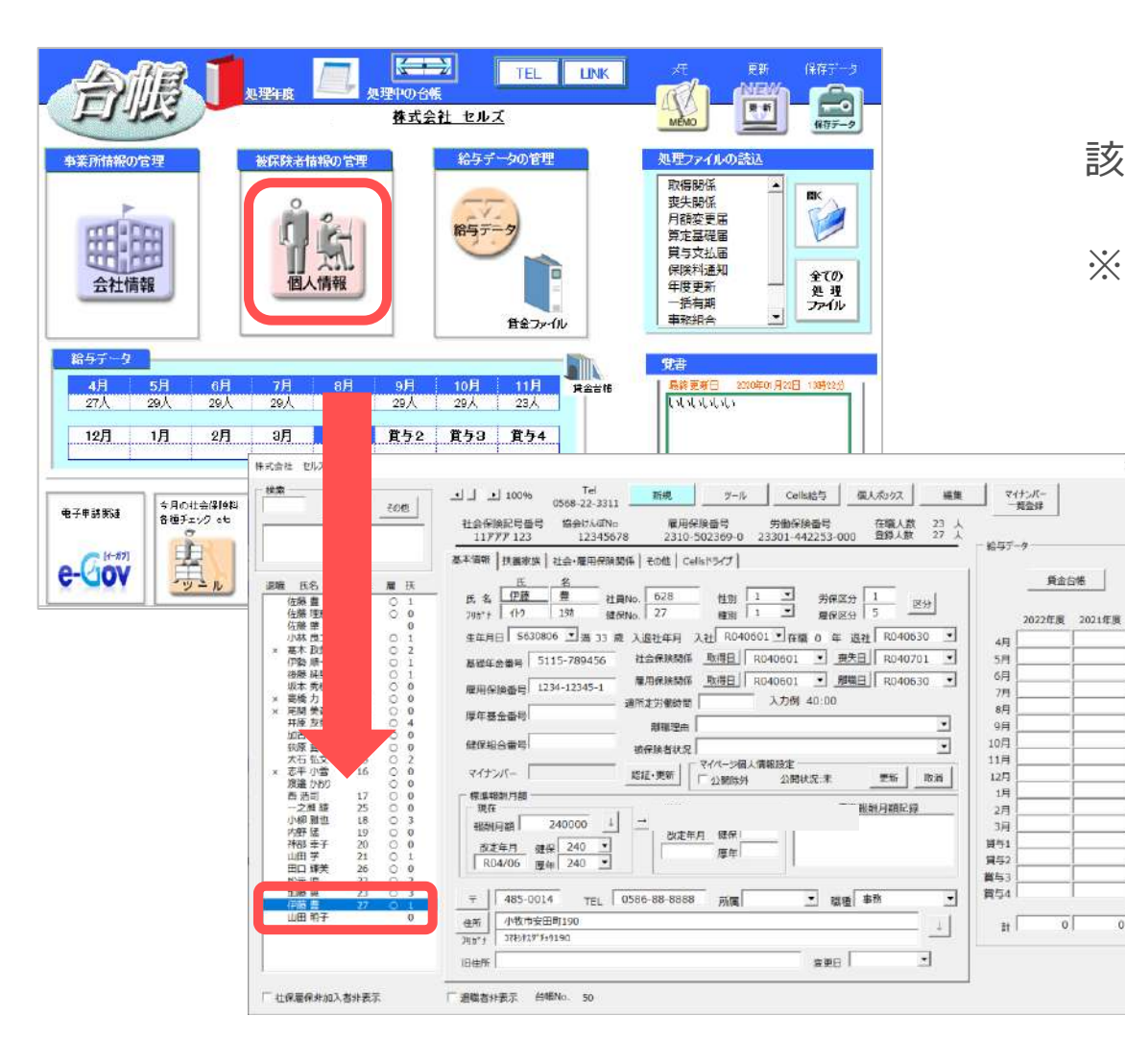

#### 該当の事業所を開き、個人情報を確認します。

#### ※不足している情報は個別に入力します。

×